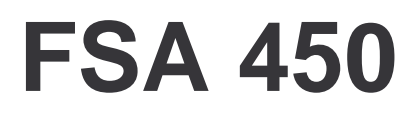

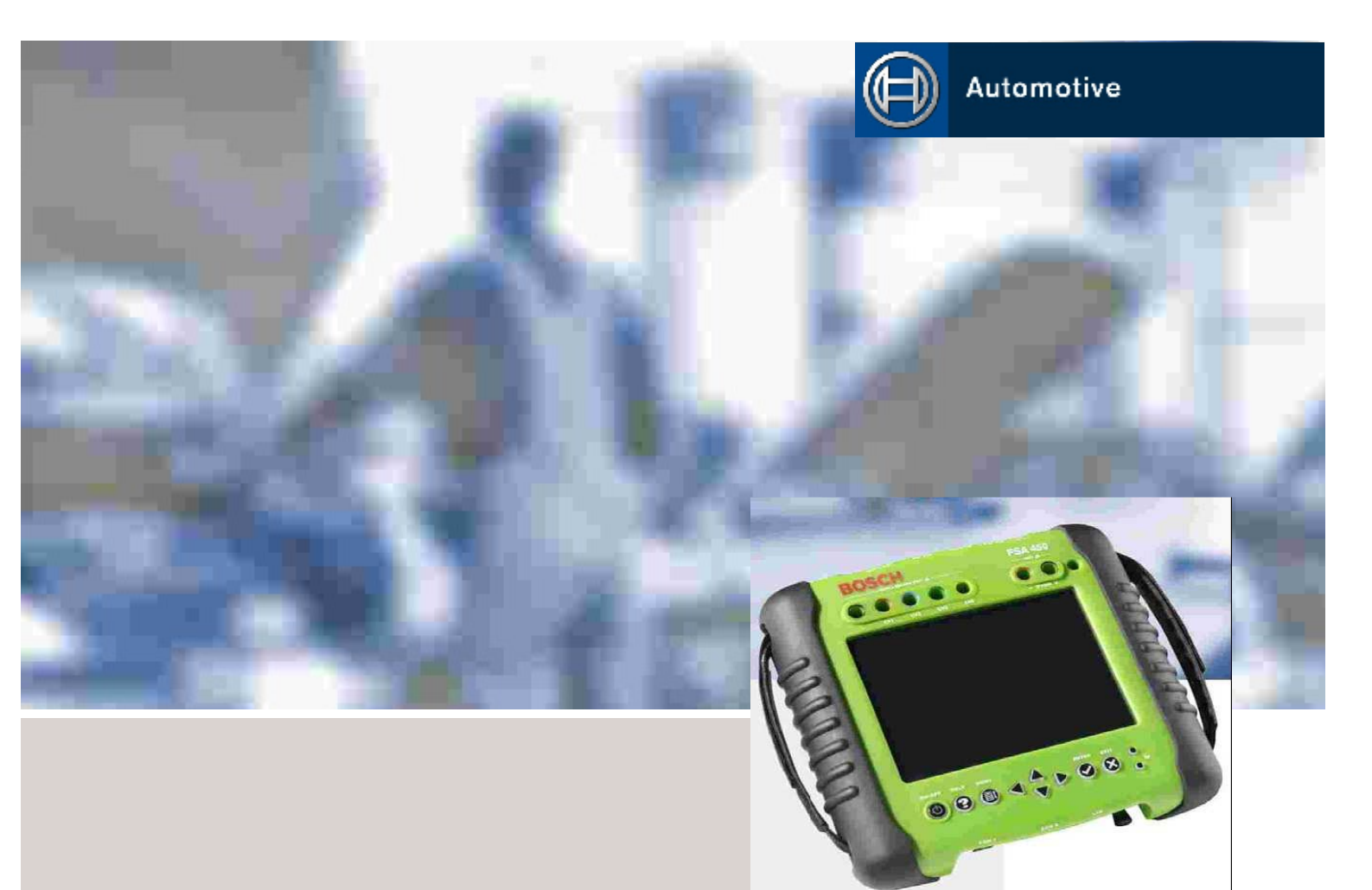

## HU Használati útmutató

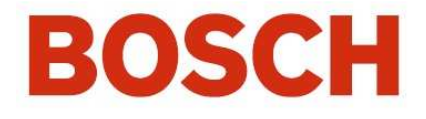

FSA 450

#### TARTALOM Α

Mielőtt használatba venné a Bosch diagnosztikai berendezést, olvassa el figyelmesen a "Bosch diagnosztikai berendezésekre vonatkozó fontos utasítások és biztonsági útmutatók" (1 689 979 922) külön kiadott kezelési útmutatóban találtakat, és tartsa be az abban foglaltakat.

Amennyiben a Bosch diagnosztikai berendezéseket a motortérben, illetve a gyújtóberendezésre csatlakoztatja, előbb állítsa le a motort és kapcsolja ki a gyújtást.

| 1.     | Biztonsági útmutató                              | 4   |
|--------|--------------------------------------------------|-----|
| 1.1    | Fontos utasítások                                | 4   |
| 1.2.   | Biztonsági útmutató                              | 4   |
| 2.     | Alkalmazás                                       | 5   |
| 3.     | Szállított tartozékok                            | . 6 |
| 4.     | A berendezés leírása                             | 6   |
| 4.1    | A felső kezelőszervek                            | 6   |
| 4.2    | Az alsó kezelőszervek                            | 7   |
| 5.     | A szoftver telepítése és frissítése              | 7   |
| 5.1    | Előfeltételek                                    | 7   |
| 5.2    | Telepítési és frissítési útmutató                | 7   |
| 6.     | Első lépések                                     | 8   |
| 6.1    | Felépítés                                        | 8   |
| 6.2    | A berendezés első bekapcsolása                   | 8   |
| 7.     | A berendezés leírása                             | 10  |
| 7.1    | A FSA 450 bekapcsolása / kikapcsolása            | 10  |
| 7.2    | FSA 450 kezdő képernyő<br>Rendszerszoftver       | 10  |
| 73     | Az FSA 450 rendszer képernyő-felépítése          | 10  |
| 7.4    | Az FSA rendszerszoftver kezelése                 | 11  |
| 8      | Külön rendelhető tartozékok                      | 11  |
| 9.     | Szerviz- és kopó alkatrészek                     | 12  |
| 10.    | Hardver                                          | 13  |
| 10.1   | Adatátviteli csatlakozók                         | 13  |
| 10.2   | Kimeneti/bementi csatlakozók a                   |     |
|        | jelek / adatok számára                           | 13  |
| 10.3   | A/D-átalakító                                    | 13  |
| 10.4   | RAM-memória                                      | 13  |
| 10.5   | Felhasználói felület                             | 14  |
| 10.6   | Tápellátás                                       | 14  |
| 10.7   | Hangszóró                                        | 14  |
| 10.8   | Triggerfogó                                      | 14  |
| 10.9   | Külön rendelhető tartozékok                      |     |
|        |                                                  | 14  |
| 11.    | Szoftver                                         | 15  |
| 11.1   | Digitalis volt-ohm-mérő (DVOM)                   | 15  |
| 11.2   | Negycsatornas oszcilloszkop                      | 15  |
| 11.3   | Multimeter diagramos megjelenítéssel             | 16  |
| 11.4   | A gyujtás szekunder oldalának<br>gyorsvizsgálata | 17  |
| 11.5 ( | Gyújtás primer oldala                            | 17  |

## A TARTALOM

| 11.6  | Gyújtás szekunder oldala                    | 18 |
|-------|---------------------------------------------|----|
| 11.7  | Elektromágneses zavartűrés (EMV)            | 19 |
| 11.8  | Vákuum lefutása                             | 19 |
| 11.9  | Indítási vizsgálata, kV<br>(nagyfeszültség) | 20 |
| 11.10 | Súgó menük                                  | 20 |
| 11.11 | Akkumulátortöltőfunkció                     | 20 |
| 11.12 | Bittérképes (bitmap) ábrák átvitele         |    |
|       | a PC-re                                     | 20 |
| 12.   | Szervizprogram az adatátvitelhez            | 20 |
| 12.1  | Előfeltételek                               | 20 |
| 12.2  | Telepítési útmutató                         | 20 |
| 13.   | Ártalmatlanítás                             | 21 |
| 13.1  | Az LCD-kijelző ártalmatlanítása             | 21 |
| 13.2  | Az akkumulátor ártalmatlanítása             | 21 |
| 14.   | Tárgymutató                                 | 22 |

## A Biztonsági útmutató

#### 1.1 Fontos utasítások

A szerzői jogokra, a termékfelelősségre, a jótállásra, a felhasználók körére, valamint az üzemeltető felelősségére vonatkozó fontos utasításokat a "Wichtige Hinweise und Sicherheitshinweise zu Bosch-Testgeräten" (Bosch diagnosztikai berendezésekre vonatkozó fontos utasítások és biztonsági útmutatók című kiadványban talál), rend. sz.: 1 689 979 922.

#### 1.2 Biztonsági utasítások

Az összes biztonsági utasítást a külön kézikönyv formájában mellékelt "Bosch diagnosztikai berendezésekre vonatkozó fontos utasítások és biztonsági útmutatók" (1 689 979 922) című kiadványban találja meg. A Bosch diagnosztikai berendezés alkalmazása előtt olvassa el és minden esetben tartsa be az abban leírtakat.

## 2 Alkalmazás

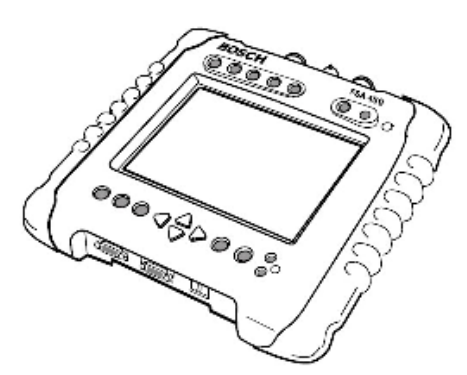

1. ábra: FSA 450

Az FSA 450 professzionális gépjárműjavítók számára kifejlesztett készülék a járműveken végzett mérésekhez.

A berendezés a RISC-alapú számítási környezet működtetése céljából valósidejű adatfeldolgozással működik, ezért kiemelkedően gyors mérések elvégzésére képes. Ez a hordozható és korszerű tesztberendezés a diagnosztikai lehetőségek teljes tárházát vonultatja föl, amivel éppen azokat a lehetőségeket nyújtja a szakember számára, amelyekre annak a napjainkban előállított gépkocsik elektronikus és mechanikus rendszereinek diagnosztizálásához szüksége van. Az FSA 450 berendezés érintőképernyős kezelő felületén a felhasználó különböző tesztelési üzemmódok közül választhat. Az FSA rendszerszoftvere a következő funkciókat kínálja:

- Járműválasztás
- Beállítások
- Járműrendszer-analízis
- Multiméter diagramos ábrázolással
- DVOM (multiméter)
- Részegységek kiválasztása (a gépkocsi részegységeinek vizsgálatára)
- A motor vákuumértékeinek lefutása
- Pillanatfelvétel
- Univerzális oszcilloszkóp
- Primer gyújtásoszcilloszkóp
- Szekunder gyújtásoszcilloszkóp
- Adatközpont
- Indítási teszt (kV)

Ezeket a funkciókat úgy állíthatja be, hogy kizárólag a diagnosztikai folyamatra kelljen koncentrálnia, és nyugodtan végezhesse el az összes alkatrész/részegység vizsgálatát.

## 3 Szállított tartozékok

Az FSA 450 berendezéssel a következő alaptartozékokat szállítjuk:

Alapkivitel:

- Tesztberendezés: FSA 450 motorteszter
- Kapacitív érzékelő
- Triggerfogó
- Hálózati tápegység hálózati kábellel
- B+/B– csatlakozó kábel
- Csatlakozó kábel a szivargyújtóhoz
- Adapterkábel a gyújtás primer köréhez
- Multi-mérőkábel CH1 (piros/fekete)
- Multi-mérőkábel CH2 (kék)
- Multi-mérőkábel CH3 (zöld)
- Multi-mérőkábel CH4 (sárga)
- Mérőcsúcs (fekete)
- Mérőcsúcs (piros)
- Csatlakozó csipesz (fekete)
- Csatlakozó csipesz (piros)
- Csatlakozó csipesz (kék)
- Csatlakozó csipesz (zöld)
- Csatlakozó csipesz (sárga)
- Test-elosztó

(több kábel egyidejű testcsatlakoztatására)

- Testkábel
- Használati útmutató
- Műszertáska
- Műanyag ceruza az érintőképernyőhöz
- RS232 öndiagnosztikai adapter
- RS232 csatoló kábel
- A szoftvert tartalmazó CD
- Biztonsági útmutató kézikönyv

## 4 A berendezés leírása

Az FSA 450 nyomógombokkal és érintőképernyővel vezérelt, színes kijelzős készülék, amely különálló berendezésként üzemeltethető.

### 4.1 Felső kezelőszervek

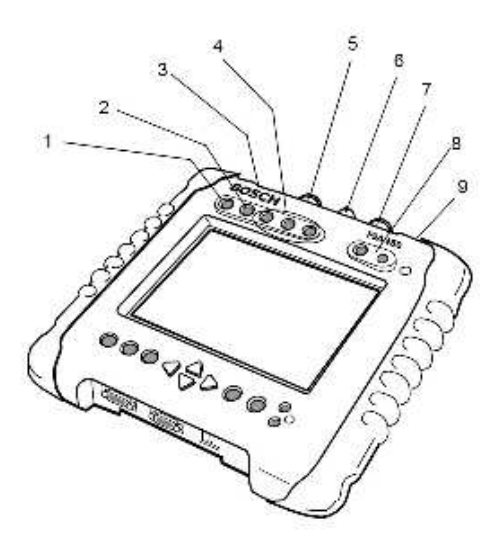

#### 2. ábra: Felső kezelőszervek

- 1. GROUND (test)
- 2. CH1
- 3. AUXILIARY (kiegészítő)
- 4. CH2, CH3, CH4
- 5. PRI IGN (gyújtás primer)
- 6. Trigger
- 7. SEC IGN (gyújtás szekunder)
- 8. DVOM
- 9. 12 V bemenet

A CH1 ... CH4 bemenetekkel maximálisan 200 V-os feszültség mérhető. Soha ne kapcsolja ezeket a bemeneteket ennél nagyobb feszültségre.

A DVOM bemenetekkel maximálisan 400 V feszültség mérhető. Soha ne kapcsolja ezeket a bemeneteket ennél nagyobb feszültségre.

### 4 A berendezés leírása

#### 4.2 Alsó kezelőszervek

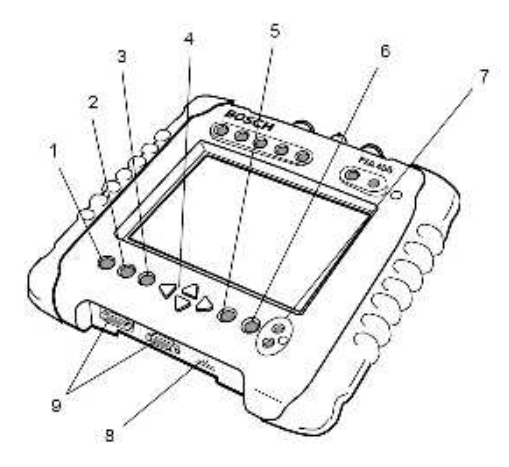

#### 3. ábra: Alsó kezelőszervek

- 1. ON/OFF (áramellátás BE/KI)
- 2. HELP (súgó)
- 3. MENU (menü)
- 4. Nyílbillentyűk
- 5. ENTER (bevitel nyugtázása)
- 6. EXIT (kilépés)
- 7. Fényerő
- 8. Ethernet csatlakozó
- 9. RS232 csatlakozók

# 5 A szoftver telepítése és frissíté-

#### 5.1 Előfeltételek

- Operációs rendszer: Windows 98 vagy a fölötti
- Működőképes, egyéb célra nem használt adatátviteli csatlakozó a PC-n
- Hozzávetőleg 1 MB szabad hely a merevlemezen
- SystemSoft FSA 450 telepítő CD, az FTU telepítő programmal (rendelési sz.: 1 687 005 008)
- RS232 kábel (rendelési száma: 1 684 465 536)

#### 5.2 Telepítési és frissítési útmutató

1. Helyezze be a CD-t a számítógép CD/DVD meghajtójába. A telepítőprogram automatikusan elindul.

2. Válassza ki a "Bosch FSA 450 Aktualisie-

rungssoftware installieren" (frissítő szoftver telepítése) kapcsoló felületet.

3. Csatlakoztassa a tesztert az AC/DC-adapterrel a villamos hálózatra.

4. Kösse össze a számítógép soros csatlakozóját és a tesztberendezés COM 1 csatlakozóját a mellékelt RS232 kábel segítségével.

5. A "COMAnschluss einrichten..." (COM csatlakozó beállítása) kapcsoló felületen válassza ki a számítógép megfelelő soros (COM) csatlakozóját.

6. Nyomja meg (tartsa benyomva) a FÖL nyílbillentyűt, és közben kapcsolja be a gépet, majd várja meg, míg az FSA két rövid hangjelzést ad.

7. Válassza az Ok-t.

8. Az "Anwendung zum Herunterladen auswählen" (letöltendő alkalmazás kiválasztása) képernyőképen jelölje ki a telepítendő szoftvert, majd válassza ki a "Herunterladen"-t (letöltés).

A szoftver telepítése alatt a folyamat előrehaladását egy oszlopdiagram mutatja.

9. Kapcsolja ki a tesztberendezést.

10. Kövesse a képernyőn megjelenő útmutatásokat a tesztkészülék bekapcsolásához.

11. A telepítő képernyőn válassza ki a "Beenden"-t (kilépést).

12.Zárja be az "Anwendung herunterladen" (alkalmazás letöltése) képernyőt.

## 6 Első lépések

#### 6.1 Felépítés

Csatlakoztassa a teszter akkumulátorát.

1. Fordítsa a tesztert a hátára, nyissa ki a bal oldali tartópántot, majd távolítsa el a bal oldali gumi fogantyút.

Az akkumulátor egy külön házban található; a kábel pedig az akkumulátor köré van csévélve.

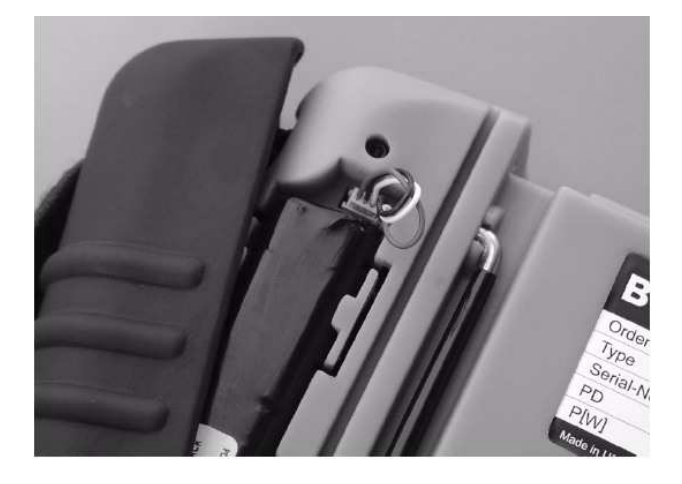

2. Tekerje le a kábelt.

3. Csatlakoztassa a kábelt a közvetlenül az akkumulátor mellett található aljzatba.

- 4. Helyezze el a kábelt az akkumulátor fölötti térben.
- 5. Helyezze vissza a gumi fogantyút.
- 6. Húzza meg szorosra a tartópántot.

### 6.2 Első indítás

#### 6.2.1 Nyelv kiválasztása

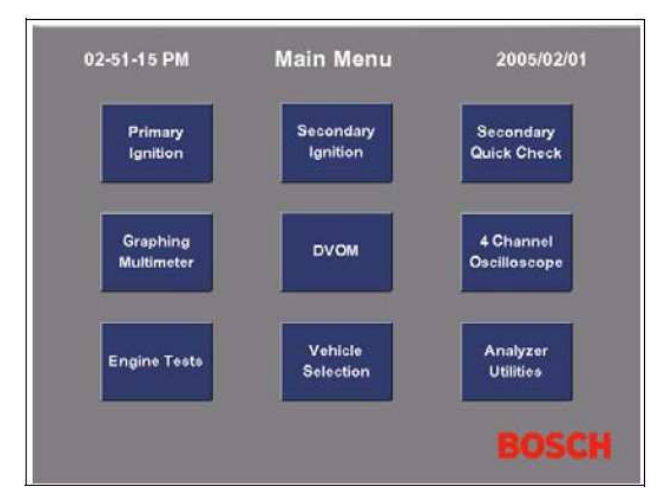

4. ábra: A teszter bekapcsolása után megjelenő főmenü

1. Az Analyzer Utilities/Setup (*teszter segédprogramok/beállítások*) képernyőn válassza ki a Select Language (*nyelv választása*) opciót. A választható nyelveket egy legördülő menüben láthatja.

2. Érintse meg a kívánt nyelv megnevezését. (Deutsch = German = német)

3. Nyomja meg a Select (*kiválasztás*) gombot. Miután kiválasztott egy nyelvet, a teszter mindaddig azon a nyelven működik, amíg egy másikat állít be.

#### 6.2.2 Akkumulátor töltése:

1. Csatlakoztassa a tesztert egy 12 voltos tápforrásra, például a gépkocsi akkumulátorára, vagy a hálózati tápegységre.

2. Válassza ki a Dienstprogramme/Extras/Batterie laden (*szervizprogramok/extrák/akkumulátor*) oldalon a Batterieladevorgang starten (*akkumulátor töltés indítása*) opciót.

3. Az élettartam növelése érdekében mindig teljesen töltse fel az FSA 450 akkumulátorát.

## 6 Első lépések

Hozzávetőleg 20 percet tart, míg a gyorstöltési eljárással az akkumulátor a kapacitása 85 %-ára töltődik , és 2 óra hosszat, míg eléri a teljes töltöttséget.

Ahhoz, hogy az akkumulátort fel lehessen tölteni, a külső tápellátásnak 9 ... 16 V között kell lennie (egyenfeszültség).

Amennyiben az akkumulátor fel van töltve, az ON/OFF gomb zölden világít.

Ha az akkumulátor töltöttsége túl alacsony, a kijelző pirosra vált.

#### 6.2.3 A dátum és az idő beállítása:

1.Érintse meg a Dienstprogramme/Einstellungen/ Datum und Uhrzeit einstellen (szervizprogramok/beállítások/dátum és idő) kapcsoló felületet, hogy a Datum einstellen/Uhrzeit einstellen (dátum és idő beállítása) menü megjelenjen.

2. Érintse meg a Monat (hónap) felületet. A kijelző ekkor villogni kezd.

3. Érintse meg az < ill. > gombokat, hogy egy hónapot előre vagy hátra lapozzon. Érintse meg az << ill. >> gombokat, hogy nagyobb időintervallumokat lapozzon előre, vagy hátra. A dátum/idő funkció összes beállítása azonos módon történik.

4. Érintse meg a Speichern (tárolás) felületet, hogy az eddigi beállításokat tárolja. Amennyiben megérinti a Rückgängig (visszaállítás) felületet, úgy az adatok visszaállnak a készülék bekapcsolásakor tárolt értékekre.

5. Miután sikeresen beállította a dátumot és az időt, érintse meg az EXIT gombot, amivel vissza tud lépni a Setup (beállítások) menühöz.

#### 6.2.4 Érintőképernyő kalibrálása

A szállítás során (bizonyos körülmények közepette) elállítódhat az érintőképernyő kalibrálása. Amennyiben a FSA450 érintőképernyős kezelése során problémák merülnének föl, úgy szükségessé válhat a kijelző újbóli kalibrálása. Ez a funkció be van építve a teszterbe, és a főmenüből érhető el, "Analyzer Utilities" ("szervizprogramok") alatt,

a "Tools" / "Calibration" / "Touch Screen Calibration" (*"extrák" / "kalibrálás" / "érintőképernyő-kalibrálása"*) almenüben

## 7. A berendezés leírása

#### 7.1 A KTS 450 be- és kikapcsolása

A FSA 450-et a készülék előlapján lévő ON/ OFF gombbal kapcsolhatja be/ki (lásd a 3. ábrán). A készülék kikapcsolásához tartsa a gombot hosszabb ideig benyomva.

#### 7.2 FSA 450 rendszerszoftver kezdő képernyője

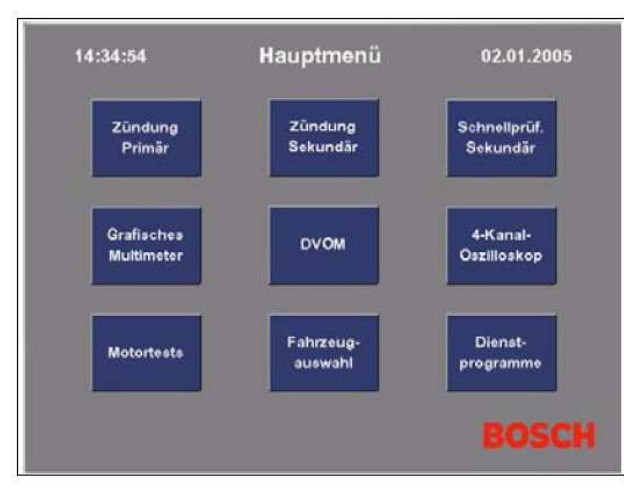

5. ábra: A teszter bekapcsolása után megjelenő főmenü

#### 7.3 Az FSA 450 rendszer képernyő-felépítése

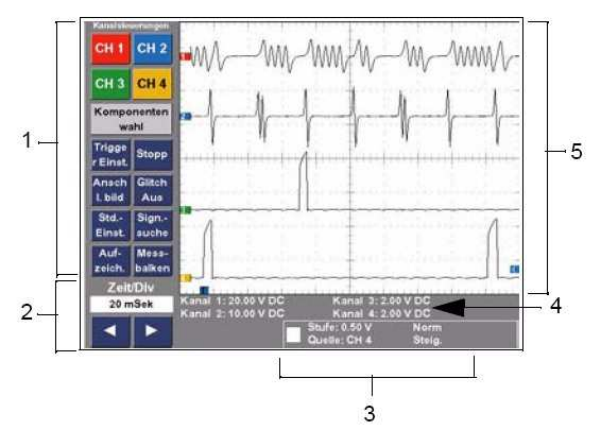

6. ábra: A négycsatornás oszcilloszkóp szoftverének képernyőképe

- 1. Csatornabeállítások
- 2. Időalap beállítása
- 3. Triggerelés beállítása
- 4. A csatornabeállítás áttekintése
- 5. Kijelző ablak

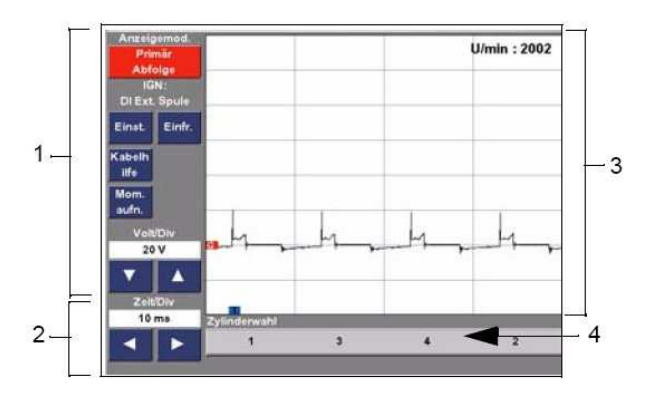

7. ábra: A gyújtásvizsgáló szoftver képernyőképe

- 1. Kijelzések beállítása
- 2. Időalap beállítása
- 3. Kijelző ablak
- 4. Hengerkiválasztás

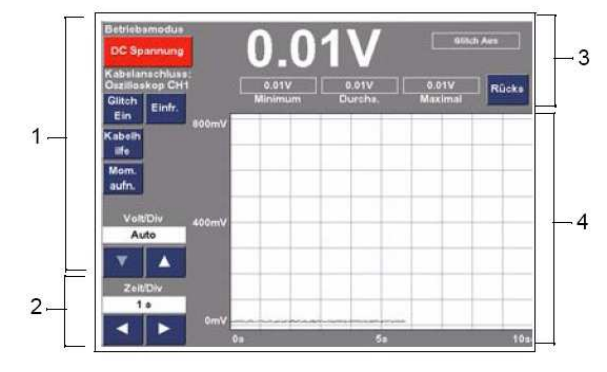

8. ábra: A diagramkijelzéses multiméter szoftverének képernyőképe

- 1. Kijelzések beállítása
- 2. Időalap beállítása
- 3. Jeltestek
- 4. Kijelző ablak

## ..7 . A berendezés leírása

#### 7.4 Az FSA rendszerszoftver kezelése

Az FSA 450 rendszerszoftverét a nyomógombok területén lévő billentyűk megnyomásával, vagy pedig a az érintőképernyő kapcsoló felületeinek érintésével kezelheti.

Az ON/OFF és a HELP gombokhoz állandó funkciók vannak hozzárendelve. Ezekkel a gombokkal minden alkalmazás esetén azonos műveletet tud elindítani.

A MENU, a nyilak, az ENTER és az EXIT gombok változó funkciókat látnak el. Ezeknek az aktuális funkciója a kiválasztott művelet, illetve a futó alkalmazás függvénye.

| GOMB            | FUNKCIÓ                                                                                                    |
|-----------------|----------------------------------------------------------------------------------------------------|
| ON/OFF          | Az FSA 450 motorteszter BE/KI-<br>kapcsolására szolgál. A bekapcsolás-<br>hoz egyszerűen nyomja meg, a ki-<br>kapcsoláshoz benyomva kell tartani.                                                           |
| HELP            | Súgó. Az aktuális funkcióhoz tartozó súgót jeleníti meg A súgómenű elin-<br>dításához nyomja meg a gombot.                                                                                                  |
| MENU            | A szoftveren belüli navigációra szol-<br>gál. Ennek a gombnak a funkciója az<br>aktuális alkalmazástól függ.                                                                                                |
| Nyíl-<br>gombok | A balra, jobbra, fel és le mozgatásra<br>szolgálnak. Ezeknek a gomboknak a<br>funkciója az aktuális alkalmazástól<br>függ.                                                                                  |
| ENTER           | Egy kiválasztott menüpont elindítását<br>nyugtázza. Működése megfelel egy<br>az érintőképernyőn lévő kapcsolófelü-<br>let megnyomásának.<br>Ennek a gombnak a funkciója az ak-<br>tuális alkalmazástól függ |
| EXIT            | Az adott képernyő elhagyására szol-<br>gál. Működése megfelel egy az érin-<br>tőképernyőn lévő Beenden (ki-<br>lép)kapcsolófelület megnyomásának.                                                           |
| Fényerő         | A kijelzőt sötétíti, illetve világosítja.                                                                                                    |

1. táblázat: A motorteszter nyomógombjainak magyarázata

## 8 Külön rendelhető tartozékok

| Megnevezés                                                                  | Rendelési sz.             |
|-----------------------------------------------------------------------------|---------------------------|
| Érzékelő 4 x KV                                                             | 1 687 224 990             |
| Szekunder gyu<br>adapterdoboz                                               | újtás 1 684 465 534       |
| Infravörös hőmérsé<br>érzékelő                                              | klet- 1 687 230 061       |
| Árammérő fogó, 1000 A                                                       | 1 687 224 968             |
| Árammérő fogó, 30 A                                                         | 1 687 224 969             |
| Adapterkábel az áramr<br>fogókhoz                                           | nérő 1 684 463 522        |
| Adapterkábel az hőmérsé<br>érzékelőhöz                                      | klet- 1 684 463 526       |
| Vákuum-szenzor                                                              | 1 687 231 258             |
| Nyomásérzékelő                                                              | 1 687 231 260             |
| Tömlő                                                                       | 1 680 712 243             |
| TechView szoftver a PC-hez                                                  | z 1 687 005 009           |
| Akkumulátor az árammérő<br>góhoz és az infravörös hői<br>séklet-érzékelőhöz | fo- 1 687 335 029<br>mér- |
| Összekötő kábel                                                             | 1 684 465 514             |
| Adaptercsatlakozó                                                           | 1 684 480 124             |
| Mérőszonda KV–                                                              | 1 687 224 993             |
| Érzékelő a rúd kivitelű gyúj<br>kercsekhez                                  | tóte- 1 687 224 987       |
| Összekötő kábel                                                             | 1 687 465 550             |

2. táblázat: Külön rendelhető tartozékok

## 9 Szerviz-/kopó alkatrészek

| Megnevezés                                                  | Rendelési sz. |
|-------------------------------------------------------------|---------------|
| Árammérő fogó, 30 A                                         | 1 687 224 969 |
| Árammérő fogó, 1000 A                                       | 1 687 224 968 |
| Infravörös hőmérséklet-érzékelő                             | 1 687 230 061 |
| Érzékelő 4 x KV                                             | 1 687 224 990 |
| Vákuum-szenzor                                              | 1 687 231 258 |
| Nyomásérzékelő                                              | 1 687 231 260 |
| Kapacitív érzékelő                                          | 1 687 224 988 |
| Triggerfogó (az 1 684 465 552<br>adapterkábel is szükséges) | 1 687 224 957 |
| Adapterkábel                                                | 1 684 465 552 |
| Hálózati tápegység                                          | 1 687 022 890 |
| B+/B– csatlakozó kábel                                      | 1 684 460 264 |
| Adapterkábel a gyújtás primer<br>köréhez                    | 1 684 465 533 |
| Multi-mérőkábel (piros/fekete)                              | 1 684 460 263 |
| Multi-mérőkábel (kék)                                       | 1 684 430 071 |
| Multi-mérőkábel (sárga)                                     | 1 684 430 072 |
| Multi-mérőkábel (zöld)                                      | 1 684 430 073 |
| Mérőcsúcs (fekete)                                          | 1 684 485 374 |
| Mérőcsúcs (piros)                                           | 1 684 485 375 |
| Csatlakozó csipesz (fekete)                                 | 1 684 480 128 |
| Csatlakozó csipesz (piros)                                  | 1 684 480 129 |
| Csatlakozó csipesz (kék)                                    | 1 684 480 130 |
| Csatlakozó csipesz (sárga)                                  | 1 684 480 131 |
| Csatlakozó csipesz (zöld)                                   | 1 684 480 132 |
| Szekunder gyújtás adapterdoboz                              | 1 684 465 534 |
| Test-elosztó                                                | 1 684 463 523 |
| Testkábel                                                   | 1 684 430 070 |
| RS232 csatoló kábel                                         | 1 684 465 536 |
| RS232 öndiagnosztikai adapter                               | 1 684 483 017 |
| Műszertáska                                                 | 1 685 438 621 |
| Adapterkábel az árammérő fo-<br>gókhoz                      | 1 684 463 522 |
| Adapterkábel a hőmérséklet-<br>érzékelőhöz                  | 1 684 463 526 |
| Hálózati kábel                                              | 1 684 461 168 |
| Csatlakozó kábel a szivargyújtó-<br>hoz                     | 1 684 460 265 |
| Műanyag ceruza az érintőképer-<br>nyőhöz                    | 1 683 083 006 |
| Használati útmutató                                         | 1 689 979 945 |
| Adapterkábel az árammérő<br>fogóhoz                         | 1 684 463 522 |

| Megnevezés                                        | Rendelési sz. |
|---------------------------------------------------|---------------|
| Adapterkábel a hőmérséklet-<br>érzékelőhöz        | 1 684 463 526 |
| Biztonsági útmutató kézikönyv                     | 1 689 979 922 |
| Vákuum-szenzor                                    | 1 687 231 259 |
| Kábel a vákuum-mérő beme-<br>nethez               | 1 684 465 535 |
| Nyomásérzékelő                                    | 1 687 231 261 |
| Kábel a nyomtató bemenethez                       | 1 684 448 326 |
| Akkucsomag                                        | 1 687 335 028 |
| Gumifogantyú                                      | 1 685 510 200 |
| Állvány: feltámasztáshoz vagy<br>felfüggesztéshez | 1 685 200 118 |
| Tartópánt                                         | 1 681 398 028 |
| Tömlő                                             | 1 680 712 243 |
| Kábel: lecsatolható tápkábel                      | 1 684 461 168 |
| Kábel: DC hálózati adapter a szivargyújtóhoz      | 1 684 460 265 |
| Műanyag ceruza az érintőkép-<br>ernyőhöz          | 1 683 083 006 |
| Kézikönyv: FSA 450                                | 1 689 979 945 |

3. táblázat: Szerviz-/kopóalkatrészek

## 10 Hardver

#### 10.1 Adatátviteli csatlakozók

#### 10.1.1 Ethernet-csatlakozás

- Csatlakozó típusa: RJ45
- Szabványos 10 Base-T bekötés
- 10.1.2 COM csatlakozók
- Két darab 9-pólusú SubD csatlakozó
- RS232 interfész
- Baudrate: max. 115,2 kBit/s

#### 10.1.3. AUXILIARY (kiegészítő) csatoló

 A nyomásérzékelőhöz (vákuum- és nyomásérzékelő

#### 10.2 Kimeneti/bementi csatlakozók a jelek / adatok számára

#### 10.2.1. AUXILIARY (kiegészítő) csatoló

- 26-pólusú SubD csatlakozó
- Egyenfeszültségű kimenet ±5 V

#### 10.2.2 Gyújtás primer

- 9-pólusú CPC csatlakozó
- 1 bemenet
- Bemenet -100/+600 V
- Bemeneti ellenállás: 1 MΩ

#### 10.2.3 Gyújtás szekunder

- 8-pólusú CPC csatlakozó
- ¼ csillapítás
- 2 bemenet

#### 10.2.4. Trigger bemenet

- BNC
- ¼ csillapítás
- Induktív triggerfogó

## 10 Hardver

#### 10.2.5 Oszcilloszkóp

- 4 banánhüvely-csatlakozó bemeneti csatornák
- 1 banánhüvely csatlakozó test

• A bemenő ellenállás minden tartományban 1 M $\Omega$ , kivéve az 1-es és a 2-es csatornák legkisebb (1 voltos) méréstartományát, ahol a bemenő ellenállás 10 M $\Omega$  (a lambdaszondavizsgálat támogatására).

 Kétcsatornás üzemmód 6 millió mintavételezéssel másodpercenként a zavarimpulzus-érzékelés esetén

- 1-es és 2-es csatornáknál: AC/DC/testcsatolás
- · 3-as és 4-es csatornáknál: DC/testcsatolás
- 4 független, 12-bites nagysebességű A/D-átalakító
- Maximum/minimum/csúcsérték-érzékelés
- 2 időmérő csatorna (frekvencia, kitöltési tényező és impulzusszélesség mérésére)

#### 10.2.6 DVOM

- 2 banánhüvely-csatlakozós bemenet
- Bemenő ellenállás: 10 MΩ
- Elektromos szempontból szigetelve (a pontos mérések érdekében)
- Diódavizsgáló funkció
- Speciális 68HC11 mikroprocesszor

#### 10.3 A/D-átalakító

• 4 12-bites analóg-digitál átalakító (ADC)

#### 10.4 Memória/RAM

#### 10.4.1 PCMCIA

- 68-pólusú szabványos kártya, Typ II
- 64 MB-s kártya használata támogatva
- 3,3 V

#### 10.4.2 32 MB-SDRAM

#### 10.4.3 16 MB Flash-memória

## 10 Hardware

#### 10.5 Felhasználói felület

#### 10.5.1 Színes LCD-kijelző

- Színes TFT-kijelző
- 640 x 480 felbontású színes LCD
- CCFL háttérvilágítás
- Aktív felület: 162,2 mm vízszintesen x 121,7 mm függőlegesen

#### 10.5.2 Billentyűzet

- 11 gombos billentyűzet
- Szoft-gombok

#### 10.5.3 Érintőképernyő

Üvegre felvitt fóliabevonat

#### 10.6 Áramellátás

#### 10.6.1 Külső tápellátás AC/DC átalakítón keresztül

- Bemenő feszültség:100 V ... 240 V váltófeszültség
- bemenő frekvencia: 50 Hz ... 60 Hz

#### 10.6.2 Motorteszter bemenő feszültség

- 9 V ... 16 V névleges;28 V maximális
- 12,0 V / 1 A ... maximálisan 2,5 A

#### 10.6.3 Akkucsomag

- 7,2 V
- Nikkel-metálhidrid
- Kívülről is hozzáférhető, kivehető akkucsomag

#### 10.7 Hangszóró

• 95 dBA 10 cm távolságról

#### 10.8 Triggerfogó

A triggerfogót lassan, óvatosan csatlakoztassa. Soha ne hagyja rácsapódni!

## 10 Hardver

#### 10.9 Külön rendelhető tartozékok

#### 10.9.1 Nyomásérzékelő

- Nyomástartomány: 0 2400 kPa
- Üzemi hőmérséklettartomány: -40 ... 105 ℃
- Frekvenciatartomány: 2 kHz
- Feszültségtartomány: 9 V-os tartomány 12-bites A/D átalakításnál
- Felbontás: 2 mV/bit pontosság
- Pontosság: a névleges kiindulási érték 3 %-a

#### 10.9.2 Vákuumérzékelő

- Tartomány: 0 240 kPa
- Üzemi hőmérséklettartomány: -40 ... 85 °C
- Feszültségtartomány:
   4,5 V-os tartomány 12-bites A/D átalakításnál
- Pontosság: a névleges kiindulási érték 2 %-a

#### 10.9.3 Infravörös hőmérséklet-érzékelő

- Tartomány: -18 ... +260 ℃
- Pontosság:

a mérési érték ±3 %-a, vagy ±3 °, mindig a nagyobb érték

- Megszólalási idő: 1 másodperc
- Emissziós fok: rögzítetten 0,95
- Üzemi hőmérséklettartomány: 0 ℃ ... 65 ℃
- Optikai felbontás: távolság/cél arány 4:1
- Bemenő ellenállás: 10 MΩ

#### 10.9.4 Árammérő fogó, 30 A

- Tartomány: 0-30 A
- Üzemi hőmérséklettartomány: 0 ℃ ... 70 ℃
- Frekvenciatartomány: egyenfeszültségnél max. 50 kHz (-3 dB)
- Kimeneti érzékenység:100 mV/A
- Automatikus mérőrendszer-korrekció (automatikus nullázás)

#### 10.9.5 Árammérő fogó, 1000 A

- Tartomány: 0-1000 A
- Üzemi hőmérséklettartomány: 0 ℃ ... 70 ℃
- Frekvenciatartomány: egyenfeszültségnél max. 1 kHz (-3 dB)
- Kimeneti érzékenység: 1 mV/A
- Automatikus mérőrendszer-korrekció (automatikus nullázás)

#### 11.1 Digitális volt-ohm-mérő (DVOM)

- Egyenfeszültség
- Feszültség méréstartományok:
- ► Automatikus tartomány
- ▶ ±400 mV ±400 V
- Váltófeszültség
- Ellenállás
- Ellenállás méréstartományok:
- Automatikus tartomány
- 0-400 Ω 0-40 MΩ
- Folytonosság
- Diódavizsgálat

#### 11.2 Négycsatornás oszcilloszkóp

#### 11.2.1 Trigger-kiválasztás

 A triggerelés feszültségszintje a teljes tartományban megválasztható

Pozíció: a kijelző 0 % ... 100 % között

#### 11.2.2 Trigger-rendszer

• Normal (*normál*) – a kijelzőn lévő kép csak a triggerfeltételeket kielégítő esetben frissül

 Automatisch (*automatikus*) – a megjelenített hullámforma a triggerfeltételeket kielégítő esetben, vagy előre beállított idő elteltével frissül

• Einzelaufnahme (*egyedi kép*) – a triggerfeltételeket elsőként kielégítő jelet ábrázolja

 Freilauf (szabadonfutó ábrázolás) – szokványosan a hosszabb időalapok esetében alkalmazzák (ehhez a triggermódhoz a szabványos időalap értékek a 2 mp/osztás ... 20 mp/osztás)

## ...11 Szoftver

#### 11.2.3 Triggerelési él

• Választható a felfutó/lefutó él

#### 11.2.4 Trigger-forrás

- Oszcilloszkópcsatornák 1 ... 4
- Trigger szinkron mérőcsúcs (induktív triggerfogó)
- 1-es szekunder kábelbemenet a hengerenkénti gyújtáshoz, vagy a piros "pók" kábelbemenet
- 2-es szekunder fekete "pók" kábelbemenet
- Gyújtás primer kör
- primer gyújtáskör
- 1-es bővítés a vákuumérzékelő AC-jele (kiegészítő bemenet)
- 2-es bővítés a vákuumérzékelő vagy a nyomásmodulátor DC-jele (kiegészítő bemenet)

#### 11.2.5 Előtriggerelési százalékarány

• 0 % ... 100 %

#### 11.2.6 Kurzorkiválasztás a mérőrendszerhez

- A vízszintes és a függőleges kurzorok közötti különbség
- Feszültségkülönbség mérése
- Időkülönbség mérése
- Vákuum-/nyomáskülönbség

mérése

#### 11.2.7 Oszcilloszkóp előbeállítás

- A különféle részegységek mérésére használható előbeállítások
- Jól működő részegységek tárolt jelalakjai

#### 11.2.8 Rögzítési és tároló funkciók

- A kijelzett mérési képek filmként való rögzítése és visszajátszása
- Felhasználó által definiált rögzítési időtartam
- Képernyőképek tárolása és előhívása

#### 11.2.9 Mérési funkciók

- 0,05 V/osztás ... 50 V/osztás
- 20 µs/osztás … 20 s/osztás
- Feszültségeltolás; A csatornák magasságát a felső és az alsó keret között lehet beállítani

#### 11.2.10 nyomásérzékelő ()

- Motorteszter kijelzési tartománya: 40 kPa/osztás ... 800 kPa/osztás
- Választható tartományok:
  - 8 psi 300 psi

#### 11.2.11 AC-vákuum (vákuumérzékelő)

- Motorteszter kijelzési tartománya:
  1 cmHg/osztás ... 6 cmHg/osztás
- Választható tartományok:
- 0,8 inHg 16 inHg

#### 11.2.12 DC-vákuum (vákuumérzékelő)

- Motorteszter kijelzési tartománya: 0,5 psia/osztás ... 20 psia/osztás
- Választható tartományok:
  - 4 psia 30psia

#### 11.2.13 Árammérő fogó, 1000 A

- Motorteszter kijelzési tartománya:
   1 A/osztás ... 500 A/osztás
- Választható tartományok:
- 8 A 1000 A
- 11.2.14 Árammérő fogó, 30 A
- Motorteszter kijelzési tartománya: 0,05 A/osztás ... 10 A/osztás
- Választható tartományok:
- 400 mA 30 A

## ...11 Szoftver

#### 11.3 Multiméter diagramos ábrázolással

#### 11.3.1 Triggerelési él

 A frekvencia, impulzusszélesség és kitöltési tényező méréséhez egyaránt választható a pozitív és a negatív (felfutó/lefutó) él

#### 11.3.2 Mérési funkciók

 Az impulzusszélesség nagyobb/kisebb időértékének kiválasztása

 Az kitöltési tényező nagyobb/kisebb százalékos értékének kiválasztása

• A maximum és minimum csúcsértékek meghatározása, valamint zavarjel-érzékelés DC feszültségnél, DC gyengeáramnál és DC erősáramnál

 Minden üzemmódban meghatározza az időtartamra vonatkoztatott minumum-, maximum-, valamint középértéket; az ellenőrző nullaérték visszaállítható

0,5 s/osztás ... 50 s/osztás

#### 11.3.3 Rögzítési és tároló funkciók

A kijelzett mérési képek filmként való rögzítése és visszajátszása

- Felhasználó által definiált rögzítési időtartam
- Képernyőképek tárolása és előhívása

#### 11.3.4 Egyenfeszültség

Motorteszter kijelzési tartománya: 100 V/osztás ...
50 V/osztás

- Választható tartományok:
- Automatikus tartomány
- 800 mV 400 V

#### 11.3.5 Árammérő fogó, 1000 A

- Motorteszter kijelzési tartománya: 500 mA/osztás
- ... 125 A/osztás
- Választható tartományok:
- Automatikus tartomány
- 4 A 1000 A

#### 11.3.6 Árammérő fogó, 30 A

Motorteszter kijelzési tartománya: 25 mA/osztás ...
5 A/osztás

- Választható tartományok:
- Automatikus tartomány
- 200 mA 30 A

#### 11.3.7 Frekvencia

Motorteszter kijelzési tartománya: 5 Hz/osztás ...
 25 kHz/osztás

- Választható tartományok:
- Automatikus tartomány
- 40 Hz 200 kHz

#### 11.3.8 Impulzusszélesség

Motorteszter kijelzési tartománya: 0,25 ms/osztás
 ... 500 ms/osztás

- Választható tartományok:
- Automatikus tartomány
- 2 ms 4 sec

#### 11.3.9 Kitöltési tényező

 Motorteszter kijelzési tartománya: 0 ... 100 %/osztás

11.3.10 FORD/MIN

Motorteszter kijelzett tartománya: 100 min-1 ...
1000 min-1

- Választható tartományok:
- Automatikus tartomány
- 800 min-1 ... 8000 min-1
- 11.3.11 Hőmérséklet
- Motorteszter kijelzési tartománya: 1 °C/osztás ...
   100 °C/osztás
- Választható tartományok:
- Automatikus tartomány
- 8 °C 400 °C

## ...11 Szoftver

#### 11.3.12 Vákuum

- Motorteszter kijelzési tartománya: 10 cmHg/osztás
   ... 240 cmHg/osztás
- Választható tartományok:
- Automatikus tartomány

#### 11.3.13 Nyomás

Motorteszter kijelzési tartománya: 5 kPa/osztás ...
 300 kPa/osztás

- Választható tartományok:
- Automatikus tartomány
- 0 kPa 2400 kPa

#### 11.4 A gyújtás szekunder oldalának gyorsvizsgálata

- A szekunder gyújtás jelalakja egyedi hengerekre
- Egyedi érzékelők csatlakoztatásaE

#### 11.5 Gyújtás primer

#### 11.5.1 Kijelzési funkciók

- Gyújtási sorrendben
- Hengerek egyenként
- Egymás fölött
- Egymásra vetítve
- Gyújtófeszültség oszlopdiagram voltban

#### 11.5.2 Mérési funkciók

- 2 ms/osztás ... 20 ms/osztás (gyújtási sorrendben)
- 0,2 ms/osztás ... 2 ms/osztás (hengerek egyenként, egymás fölött és egymásra vetítve)
- Triggerpozíció: a kijelző 0 % ... 100 % között beállítható
- Motorteszter kijelzési tartománya: 10 V/osztás ...
   500 V/osztás
- Választható tartományok:
- 80 V 600 V
- Választható triggerelő henger
- Feszültségeltolás: a csatornák az alsó és a felső keret között eltolhatók

#### 11.5.3 Rögzítési és tároló funkciók

- A kijelzett mérési képek filmként való rögzítése és visszajátszása
- Felhasználó által definiált rögzítési időtartam
- Képernyőképek tárolása és előhívása

## ...11 Szoftver

#### 11.6 Szekunder gyújtás

#### 11.6.1 Kijelzési funkciók

- Gyújtási sorrendben
- Hengerek egyenként
- Egymás fölött
- Egymásra vetítve
- Gyújtófeszültség oszlopdiagram kilovoltban (kV)

• A főszikra/parazitaszikra összehasonlítása (csak duplaszikrás gyújtóberendezés esetén)

#### 11.6.2 Mérési funkciók

- 2 ms/osztás ... 20 ms/osztás (a főszikra/parazitaszikra gyújtási sorrendje és összehasonlítása)
- 0,2 ms/osztás ... 2 ms/osztás (hengerek egyenként, gyújtási sorrendben és egymásra vetítve)
- Triggerpozíció: a kijelző 0 % ... 100 % között beállítható
- Motorteszter kijelzési tartománya: 1 kV/osztás ...
   50 kV/osztás
- Választható tartományok:
- 8 kV 400 kV
- Választható triggerelő henger
- Feszültségeltolás: a csatornák az alsó és a felső keret között eltolhatók

#### 11.6.3 Rögzítési és tároló funkciók

- A kijelzett mérési képek filmként való rögzítése és visszajátszása
- Felhasználó által definiált rögzítési időtartam
- Képernyőképek tárolása és előhívása

## 11.6.4 Elektronikus gyújtás kapcsolási rajza (DIS)

A megfelelő gyújtásrendszert a "Fahrzeugauswahl" – "Manuelle Fahrzeug- Einstellungen" (Járműkiválasztás - Manuális gépkocsi beállítások) menüpontnál lehet kiválasztani.

Miután a főmenüben megnyomta a megfelelő menügombot, a következő grafika jelenik meg (példaként a duplaszikrás rendszer látható) a csatlakoztatás vázlatával. A csatlakoztatási vázlatot mindig vegye figyelembe! Ennek során a megfelelő gyújtási sorrendet is figyelembe kell vennie.

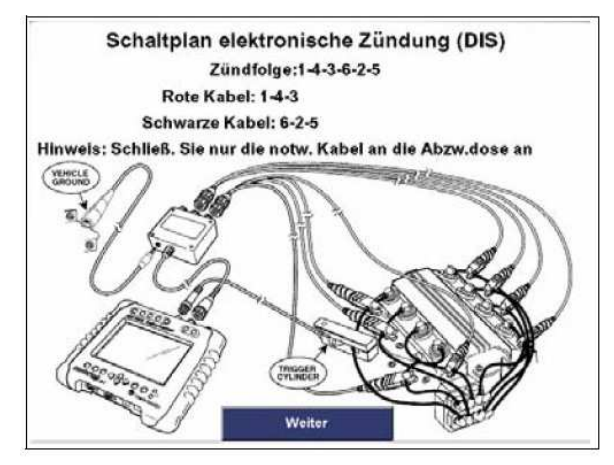

9. ábra: Csatlakoztatási vázlat

A csatlakozó kábel színkiosztása nem az egyes mérési jelek polaritását adja meg, kizárólag a csatlakoztatásban nyújt segítséget.

Példánk esetében ez annyit jelent, (lásd a 9. ábrát), hogy a piros kábelt kell az 1-es, 4-es, és 3-as hengerekre kötnie, míg a fekete kábelt a 6-os, 2-es és az 5-ös hengerekre (A rendszerben két külön mérőcsatorna van). A rendszer ezek után a jeleket megfelelően fogja a képernyőn ábrázolni.

> Kérjük, vegye figyelembe a triggerfogó polaritását a csatlakoztatásánál (lásd a triggerfogón lévő pontokat).

#### 11.7 Elektromágneses zavartűrés (EMV)

Ez a termék az EN 61 326 szabvány A osztályába sorolható.

A termék lakóterületen rádiómágneses zavart okozhat; ezért ebben az esetben elvárható, hogy az üzemeltető megtegye a szükséges intézkedéseket ennek megszűntetésére.

#### 11.8 Vákuum lefutása

#### 11.8.1 Kijelzési funkciók

 Vákuumhullám jelalakja - az AC vákuum alakja a főtengelyszög függvényében

 Vákuum oszlopdiagram hengerenként megadva, százalékban kifejezve, valós idejű adatokkal, a minimális, maximális és az átlagértékkel együtt

Motorfordulatszám és DC vákuum

#### 11.8.2 Mérési funkciók

- Motorteszter kijelzési tartománya: 1 cmHg/osztás ... 6 cmHg/osztás
- Választható tartományok:
- 0,8 inHg 16 inHg
- Választható triggerelő henger

 Feszültségeltolás: a csatornák az alsó és a felső keret között eltolhatók

#### 11.8.3 Rögzítési és tároló funkciók

- A kijelzett mérési képek filmként való rögzítése és visszajátszása
- Felhasználó által definiált rögzítési időtartam
- Képernyőképek tárolása és előhívása

#### 11.9 Indítási teszt (kV)

 Támogatott gyújtásrendszerek: DI (elosztós gyújtás), EI (elosztó nélküli gyújtás) és CNP (Coil-Near-Plug = gyertyaközeli tekercses gyújtás)

• A szekunder feszültségimpulzus mérése a gyújtási folyamat alatt

 A mérés egyszerű "Bestanden"/ "Nicht bestanden" (megfelelt/nem felelt meg) eredményt szolgáltat a felhasználó által előre megadott feszültség határértékek alapján

• A "Bestanden" (megfelelt) és "Nicht bestanden" (nem felelt meg) kijelentések megállapításához beállítható határértékek 2 kV ... 12 kV között adhatók meg

 A mért kV értékek valósidejű oszlopdiagramos ábrázolása

#### 11.10 Súgó menük

• Az aktuális kijelző funkcióihoz tartozó információkat adja meg

#### 11.11 Akkumulátortöltő funkció

• Az akkumulátor alacsony töltöttsége esetén a készülék figyelmeztető üzenetet ad

Megakadályozza a túltöltést

 Az akkumulátor túlzott kisütésének elkerülésére kikapcsolja a berendezést

#### 11.12 Bittérképes ábrák átvitele a PC-re...

 A bittérképes ábrákat a rendszer a "File Transfer Utility" (FTU) segédprogrammal viszi át a számítógépre

- Oszcilloszkóp
- Primer-/szekunder gyújtás
- Vákuum-hullámalakok
- Multiméter diagramos ábrázolással
- Indítási teszt (kV)

• Az adatokat a rendszer egy dátum/idő bélyegzővel látja el, amivel megakadályozza, hogy az újabb adatok felülírhassák a régebbieket

### 12. Adatátviteli segédprogram

Az adatátviteli segédprogrammal (FTU) a bittérképes ábrákat (\*.bmp) viheti át az FSA 450 motorteszterről a PC-re. A program az FSA 450-en tárolt bittérképes ábra adatállományait feltölti a számítógépre, majd egy kiválasztott könyvtárban tárolja azokat. A bittérképes ábrákat ezután a Windows operációs rendszer alatt futó szabványos képfeldolgozó programmal nyithatja meg.

#### 12.1 Előfeltételek

- Operációs rendszer: Windows 98 vagy a fölötti
- Működőképes, egyéb célra nem használt adatátviteli csatlakozó a PC-n
- Hozzávetőleg 1 MB szabad hely a merevlemezen

• SystemSoft FSA 450 telepítő CD, az FTU telepítő programmal (rendelési száma: 1 687 005 008)

• RS232 kábel (rendelési száma: 1 684 465 536)

#### 12.2 Telepítési útmutató

1. Helyezze be a CD-t a számítógép CD/DVD meghajtójába. A telepítőprogram automatikusan elindul.

2. Válassza ki a "Dienstprogramm zur Dateiübertragung installieren" (adatátviteli szoftver telepítése) kapcsoló felületet.

3. Válassza a Weiter-t (tovább).

4. Ellenőrizze a telepítés könyvtárát, majd ha megfelel, lépjen tovább (Weiter).

Amennyiben nem az alapértelmezett telepítési könyvtárat szeretné használni, úgy válassza ki a Durchsuchen (böngészés) parancsot, majd adja meg a kívánt könyvtárat.

A telepítést az asszisztens-program fejezi be.

5. Válassza a "Fertigstellen"-t (befejezés). A teljes használati útmutató megtalálható a képernyősúgóban. Amennyiben meg szeretné tekinteni, nyissa le a legördülő segédmenüt, vagy nyomja meg az **F1** gombot.

## 13. Ártalmatlanítás

#### Kérjük az elektronikus készüléket az arra hivatott átvevőhelyeken keresztül ártalmatlanítsa.

#### 13.1 Az LCD kijelző ártalmatlanítása

Kérjük az LCD kijelzőt a helyi előírásoknak megfelelően ártalmatlanítsa veszélyes hulladékként.

#### 13.2 Az akkumulátor ártalmatlanítása

Kérjük az akkumulátort a helyi előírásoknak megfelelően ártalmatlanítsa veszélyes hulladékként.

## A

| Adatátviteli segédprogram (FTU = File                                                                                                    | 9                                                             |
|----------------------------------------------------------------------------------------------------|---------------------------------------------------------------|
| Akku feltöltése                                                                                                    | 20                                                            |
| Állandó funkciójú billentyűk                                                                                                    | 11                                                            |
| Áramellátás                                                                                                    | 14                                                            |
| Árammérő fogó, 1000 A                                                                                                    | 14, 16                                                        |
| Árammérő fogó, 30 A                                                                                                    | 14, 16, 17, 18                                                |
| ártalmatlanítása                                                                                                    | 21                                                            |
| Átvitel, bittérképes ábra                                                                                                    | 20                                                            |
| В                                                                                                    |                                                               |
| Baudrate                                                                                                    | 13                                                            |
| Billentvűfunkciók                                                                                                    | 11                                                            |
| Biztonság                                                                                                    | 4                                                             |
|                                                                                                    |                                                               |
| C                                                                                                    |                                                               |
| COM-csatlakozó                                                                                                    | 7                                                             |
| COM-csatlakozók                                                                                                    | 13                                                            |
|                                                                                                    |                                                               |
| D                                                                                                    |                                                               |
| <b>D</b><br>Dátumbeállítás                                                                                                    | 9                                                             |
| <b>D</b><br>Dátumbeállítás<br>DVOM                                                                                                    | 9<br>13. 15                                                   |
| <b>D</b><br>Dátumbeállítás<br>DVOM                                                                                                    | 9<br>13, 15                                                   |
| D<br>Dátumbeállítás<br>DVOM<br>F                                                                                                    | 9<br>13, 15                                                   |
| D<br>Dátumbeállítás<br>DVOM<br>F<br>Felelősség                                                                                                    | 9<br>13, 15<br>4                                              |
| D<br>Dátumbeállítás<br>DVOM<br>F<br>Felelősség<br>Feszültség                                                                                                    | 9<br>13, 15<br>4<br>16                                        |
| D<br>Dátumbeállítás<br>DVOM<br>F<br>Felelősség<br>Feszültség<br>Feszültség, korlátok                                                                                                    | 9<br>13, 15<br>4<br>16<br>6                                   |
| D<br>Dátumbeállítás<br>DVOM<br>F<br>Felelősség<br>Feszültség<br>Feszültség, korlátok<br>FORD/MIN                                                                                                    | 9<br>13, 15<br>4<br>16<br>6<br>17                             |
| D<br>Dátumbeállítás<br>DVOM<br>F<br>Felelősség<br>Feszültség<br>Feszültség, korlátok<br>FORD/MIN<br>Frekvencia                                                                                           | 9<br>13, 15<br>4<br>16<br>6<br>17<br>17                       |
| D<br>Dátumbeállítás<br>DVOM<br>F<br>Felelősség<br>Feszültség<br>Feszültség, korlátok<br>FORD/MIN<br>Frekvencia<br>Funkcióbillentyűk                                                                      | 9<br>13, 15<br>4<br>16<br>6<br>17<br>17<br>17                 |
| D<br>Dátumbeállítás<br>DVOM<br>F<br>Felelősség<br>Feszültség<br>Feszültség, korlátok<br>FORD/MIN<br>Frekvencia<br>Funkcióbillentyűk<br>Funkciók                                                          | 9<br>13, 15<br>4<br>16<br>6<br>17<br>17<br>11<br>5            |
| D<br>Dátumbeállítás<br>DVOM<br>F<br>Felelősség<br>Feszültség<br>Feszültség, korlátok<br>FORD/MIN<br>Frekvencia<br>Funkcióbillentyűk<br>Funkciók                                                          | 9<br>13, 15<br>4<br>16<br>6<br>17<br>17<br>11<br>5            |
| D<br>Dátumbeállítás<br>DVOM<br>F<br>Felelősség<br>Feszültség<br>Feszültség, korlátok<br>FORD/MIN<br>Frekvencia<br>Funkcióbillentyűk<br>Funkciók<br>G                                                     | 9<br>13, 15<br>4<br>16<br>6<br>17<br>17<br>11<br>5            |
| D<br>Dátumbeállítás<br>DVOM<br>F<br>Felelősség<br>Feszültség<br>Feszültség, korlátok<br>FORD/MIN<br>Frekvencia<br>Funkcióbillentyűk<br>Funkciók<br>G<br>Garancia<br>Gyújtás szekunder oldalának gyorsviz | 9<br>13, 15<br>4<br>16<br>6<br>17<br>17<br>11<br>5<br>4<br>25 |

## Н

| Help (súgó)              | 20     |
|--------------------------|--------|
| Hőmérséklet              | 17     |
| Hőmérséklet-érzékelő     | 11, 14 |
| Hullámalakok (jelalakok) | 19     |

## I

| 1                                 |            |
|-----------------------------------|------------|
| Impulzusszélesség                 | 17         |
| Indítási teszt                    | 20         |
| képernvőkép                       | 10         |
| Kezdő képernyő                    | 10         |
| kezelőszervek                     | 6, 7       |
| kiegészítő csatoló                | 13         |
| Kitöltési tényező                 | 17         |
| L                                 |            |
| LCD-kijelző                       | 21         |
| Μ                                 |            |
| Multiméter diagramos ábrázolással | 16         |
| Nyelv                             | 8          |
| Nyomás                            | 17         |
| nyomásérzékelő                    | 16         |
| Nyomásmodulátor                   | 14         |
| 0                                 |            |
| Óra beállítása                    | 9          |
| Oszcilloszkóp                     | 13, 15     |
| Р                                 |            |
| PCMCIA                            | 13         |
| Primer gyújtás                    | 13         |
| R                                 |            |
| RS232 kábel                       | 7          |
|                                   | 1          |
| S                                 |            |
| Szekunder gyújtás                 | 13, 17, 20 |
| Т                                 |            |
| Tárolás                           | 15         |
| Transfer Utility)                 | 20         |
| Trigger                           | 13, 15, 16 |
| V                                 |            |
| Vákuumérzékelő                    | 14         |
| Vákuum-hullámalakok               | 19         |
| Vákuumszenzor                     | 16         |
|                                   |            |